## ИНСТРУКЦИЯ ДЛЯ РЕГИСТРАЦИИ И РАБОТЫ В ЛИЧНОМ КАБИНЕТЕ УЧАСТНИКА РЕГИОНАЛЬНЫХ ДИСТАНЦИОННЫХ ОЛИМПИАД ШКОЛЬНИКОВ

Для регистрации через ЕСР Вам требуется войти в ЕСР в раздел <u>«Регистрация участников»</u> и заполнить анкетные данные. Вкладка <u>«Регистрация участников»</u> в ЕСР будет активна с **6 октября по 13 октября 2016 года.** 

## Шаг 1

| Добро  | о пожаловать в Единую систему регистрации |  |
|--------|-------------------------------------------|--|
| логин  |                                           |  |
| ПАРОЛЬ |                                           |  |
|        | Войти                                     |  |
|        | Регистрация участника в системе           |  |
|        | Регистрация координатора в системе        |  |

#### Шаг 2

| <b>Клевина Марина</b><br>Представители школы |                            | 🕿 🌲 🕞 Выход |
|----------------------------------------------|----------------------------|-------------|
|                                              | RUFox CMS<br>Главная       |             |
| 🏭 Главная                                    |                            |             |
| 🛛 Новости                                    | Единая система регистрации |             |
| 🛛 Документы                                  | Регистрация                |             |
| Участники                                    | г. Краснодар ×             |             |
| Описок олимпиад                              | МАОУ гимназия № 36 🔹       |             |
| Результаты олимпиад                          | Иванов                     |             |
|                                              | Иван                       |             |
|                                              | Иванович                   |             |
|                                              | 20-09-2003                 |             |
|                                              | 7                          |             |
|                                              | Телефон                    |             |
|                                              | E-Mail                     |             |
|                                              | ФИО наставника             |             |
|                                              | Должность наставника       |             |
|                                              | Телефон наставника         |             |
|                                              | Согласен                   |             |
|                                              | Регистрация                |             |

Обратите внимание, что при заполнении регистрационных полей указывается класс, в котором Вы проходите обучение в настоящее время.

По окончании процедуры регистрации на электронный адрес, указанный Вами при регистрации, будет выслан логин и пароль от личного кабинета участника.

| A <b>T</b>       | • Ответить                      | • Ответить всем                                                                            | + Переслать                                    | 👕 Удалить               | •     | 🁎 Спам    | Переместить       | <b>•</b> ≡ Ещё • |      |   |   | 53 |
|------------------|---------------------------------|--------------------------------------------------------------------------------------------|------------------------------------------------|-------------------------|-------|-----------|-------------------|------------------|------|---|---|----|
| Реклама          | <b>Бытовки</b>                  | 1 6x2.4м от 59900руб                                                                       | Ростов В наличи                                | ии. Любая отде          | елка. | Модели от | эконом до люкс. О | рганизуем доста  | вку! |   |   | ×  |
|                  | Oli per<br>"OLI<br>Komy<br>cero | тр.cddodd.r<br>гистрации<br>IMP.CDODD.RU" <w<br>у: Мягкова Инна, "ОЦ<br/>дня, 10:47</w<br> | 'U - Доступ<br>ebmaster@olimp<br>JMP.CDODD.RU* | К ЛИЧНО<br>.cdodd.ru> ۹ | му    | кабине    | ту в систе        | ие единой        | я    | 0 | 8 | Ξ  |
| Добры<br>Вам сд  | й день Мягко<br>целан доступ    | ова Инна.<br>I в Ваш личный ка                                                             | бинет в систем                                 | е единой ре             | гист  | рации     |                   |                  |      |   |   |    |
| Адрес            | личного каб                     | инета - <u>http://olimp</u>                                                                | .cdodd.ru                                      |                         |       |           |                   |                  |      |   |   |    |
| Ваш ла<br>Ваш па | огин - cf5527<br>ароль - 2fb7a  | c12d<br>02119a                                                                             |                                                |                         |       |           |                   |                  |      |   |   |    |

До начала олимпиады участник под своей учетной записью должен войти в личный кабинет (логин и пароль необходимо вводить вручную, не копируя из электронной почты).

| ć R → | olimp.cdodd.ru Дистанционные олимпиады   Вход | • * | <u>+</u> |
|-------|-----------------------------------------------|-----|----------|
|       | Добро пожаловать в Единую систему регистрации |     |          |
|       | a6a2edc5c0                                    |     |          |
|       | Войти                                         |     |          |
|       | Регистрация участника в системе               |     |          |
|       | Регистрация координатора в системе            |     |          |
|       |                                               |     |          |

В разделе <u>«Список олимпиад»</u> выберите олимпиаду, в которой будете принимать участие и класс, за который планируете писать олимпиаду.

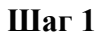

| Ии еее                   | =                                                       |              |                                         | M      | 🕩 Выход |
|--------------------------|---------------------------------------------------------|--------------|-----------------------------------------|--------|---------|
| Участники олимпиады<br>~ | RuFox CMS                                               |              |                                         |        |         |
| 📰 Главная                | ГЛАВНАЯ                                                 |              |                                         |        |         |
| Новости                  | Олимпиады                                               |              |                                         |        | ~       |
| 🚱 Документы              | Налменование                                            | Предмет      | Текущий этап                            | Статус |         |
| Э Список олимпиад        | Дистанционная олимпиада<br>школьников по русскому языку | Русский язык | Регистрация участников - Первый<br>этап |        |         |
| Результаты олимпиад      | Дистанционная олимпиада<br>школьников по истории        | История      |                                         |        |         |
|                          | Дистанционная олимпиада<br>школьников по химии          | Химия        |                                         |        |         |
|                          | Дистанционная олимпиада<br>школьников по биологии       | Биология     |                                         |        |         |
|                          | Дистанционная олимпиада<br>школьников по географии      | География    |                                         |        |         |
|                          | Дистанционная олимпиада<br>школьников по физике         | Физика       |                                         |        |         |
|                          |                                                         |              |                                         |        |         |

# Шаг 2

| Ии еее              |                                                      | У | 🕩 Выход | <b>^</b> |
|---------------------|------------------------------------------------------|---|---------|----------|
|                     | RuFox CMS                                            |   |         |          |
| 🃰 Главная           | главная / Олимпияды                                  |   |         | 4        |
| <b>Э</b> Новости    | Дистанционная олимпиада школьников по русскому языку |   | ~       |          |
| 🛛 Документы         | Текущий этап: Регистрация участников - Первый этап   |   |         |          |
| Список олимпиад     | Выберите класс за который Вы будете писать олимпиаду |   |         |          |
| Результаты олимпиад | Knacc 6   7 8   9 1                                  |   |         |          |

В видимом Вам списке мест проведения выберите образовательное учреждение, в котором Вы планируете писать олимпиаду.

| 📰 Главная           | Главная / Олимпиады                                                    | • |
|---------------------|------------------------------------------------------------------------|---|
| <b>.</b>            |                                                                        | - |
| ⊌ Новости           | Дистанционная олимпиада школьников по русскому языку                   |   |
| 🛛 Документы         | Текущий этап: Регистрация участников - Первый этап                     |   |
| 😧 Список олимпиад   | Выберите место для участия в олимпиаде в новом этапе                   |   |
| Результаты олимпиад | Место проведения                                                       |   |
|                     | г-к. Анапа МАОУ СОШ № 6                                                |   |
|                     | г. Краснодар МАОУ лицей № 64                                           |   |
|                     | Брюховецкий р-н МБОУ СОШ № 15                                          |   |
|                     | Крымский р-н МБОУ СОШ № 56                                             |   |
|                     | г. Армавир МБОУ - СОШ № 13                                             |   |
|                     | Апшеронский р-н МБОУСОШ №11                                            |   |
|                     | Абинский р-н МБОУ СОШ № 5                                              |   |
|                     | Кореновский р-н МОАУ СОШ № 17им. К.В. Навольневой МО Кореновский район |   |
|                     | Щербиновский р-н МБОУ СОШ № 10 ст.Новощербиновская                     |   |
|                     | Тимашевский р-н МБОУ СОШ № 19                                          |   |
|                     | Тихорецкий р-н МБОУ СОШ № 22 ст.Отрадной                               |   |
|                     | Ленинградский р-н МБОУ СОШ № 1                                         |   |
|                     | г. Армавир МАОУ СОШ № 18                                               |   |
|                     | Усть-Лабинский р-н МБОУ СОШ №20                                        |   |
|                     | г. Армавир МБОУ Гимназия №1                                            |   |
|                     | Брюховецкий р-н МБОУ СОШ 13                                            |   |
|                     | Кавказский р-н МАОУ лицей № 3                                          |   |
|                     | Ейский р-н МБОУ СОШ № 7 г. Ейска МО Ейский район                       |   |
|                     | Отрадненский р-н МБОУ СОШ №28 имени Д.Ф. Лавриненко                    |   |

Если Вы планируете принять участие в нескольких олимпиадах единовременно, проделайте те же шаги, выбрав олимпиаду по другому предмету, НО УБЕДИТЕСЬ, ЧТО ТОЧКИ ПРОВЕДЕНИЯ ЭТИХ ОЛИМПИАД СОВПАДАЮТ! Если точки не совпадают, то Вы сможете выполнить только одну олимпиаду.

После выбора точки проведения скачайте:

- бланк ответов с присвоенным идентификационным номером;
- согласие на обработку персональных данных (в зависимости от Вашего возраста).

| 5 R →                                | olimp.cdodd.ru Олимпиады                                                                                                    | $\oplus$ $\star$ | <u>+</u> |
|--------------------------------------|----------------------------------------------------------------------------------------------------|------------------|----------|
| <b>Ии еее</b><br>Участники олимпиады |                                                                                                    | ≥ 4              | 🗭 Выход  |
|                                      | RuFox CMS                                                                                                    |                  |          |
| 🏭 Главная                            | Главная / Олимпиады                                                                                                    |                  | _        |
| 😧 Новости                            | Дистанционная олимпиада школьников по русскому языку                                                                                                    |                  | ~        |
| 🛛 Документы                          |                                                                                                    |                  |          |
| Список олимпиад                      | Ваша заявка принята!<br>Текущий этап: Регистрация участников - Первый этап                                                                                                    |                  |          |
| Результаты олимпиад                  | Вы уже зарегистрированы как участник олимпиады<br>М проведения<br>г. Краснодар. МАОУ лицей № 64<br>Контактное лице: Клевина Марина<br>Контактный телефон: +7 (905) 404-8565<br>Скачать бланк ответов<br>Согласие на обработку персональных данных (для достигших 14 лет)<br>Согласие на обработку персональных данных (для не достигших 14 лет) |                  |          |

Самостоятельно распечатайте бланк ответов (3-5 экземпляров) и соответствующее Вашему возрасту согласие. Согласие заполняется Вашим родителем (законным представителем) или лично Вами (в случае если Вам уже есть 14 лет).

## ОБРАТИТЕ ВНИМАНИЕ!

Для каждой олимпиады в личном кабинете размещен индивидуальный бланк ответов. Если Вы планируете принять участие в нескольких олимпиадах единовременно скачайте бланк ответов другой олимпиады (только в том случае, если точки проведения этих олимпиад совпадают). Согласие на обработку персональных данных повторно распечатывать и заполнять не требуется.

Обязательно ознакомьтесь с размещенной в личном кабинете в разделе <u>«Документы»</u> Памяткой для участника и Правилами оформления работы.

**Не забудьте проверить** на сайте образовательной организации, которую вы выбрали как место написания Вами олимпиады, **информацию о месте сбора на олимпиаду** или уточните ее у координатора, телефон которого будет отображаться в Вашем личном кабинете.

Рекомендуемое время явки в точку проведения олимпиад – 10.00 часов.

Не забудьте принести с собой в место проведения олимпиады:

- бланки ответов;
- заполненное согласие на обработку персональных данных;
- справку из образовательной организации;
- паспорт или свидетельство о рождении;
- черные гелевые ручки или тонкие фломастеры.

В пункте проведения олимпиады **передайте координатору** заполненное **согласие** на обработку персональных данных **и справку** из образовательной организации. РАБОТУ ВЫПОЛНЯЙТЕ ТОЛЬКО НА БЛАНКЕ с Вашим личным идентификационным номером!

Желаем удачи на олимпиаде!